## 3-4(7). 基本的な作図操作 (寸法-7)

引出線の始点を指示します。(縦寸法の入力)

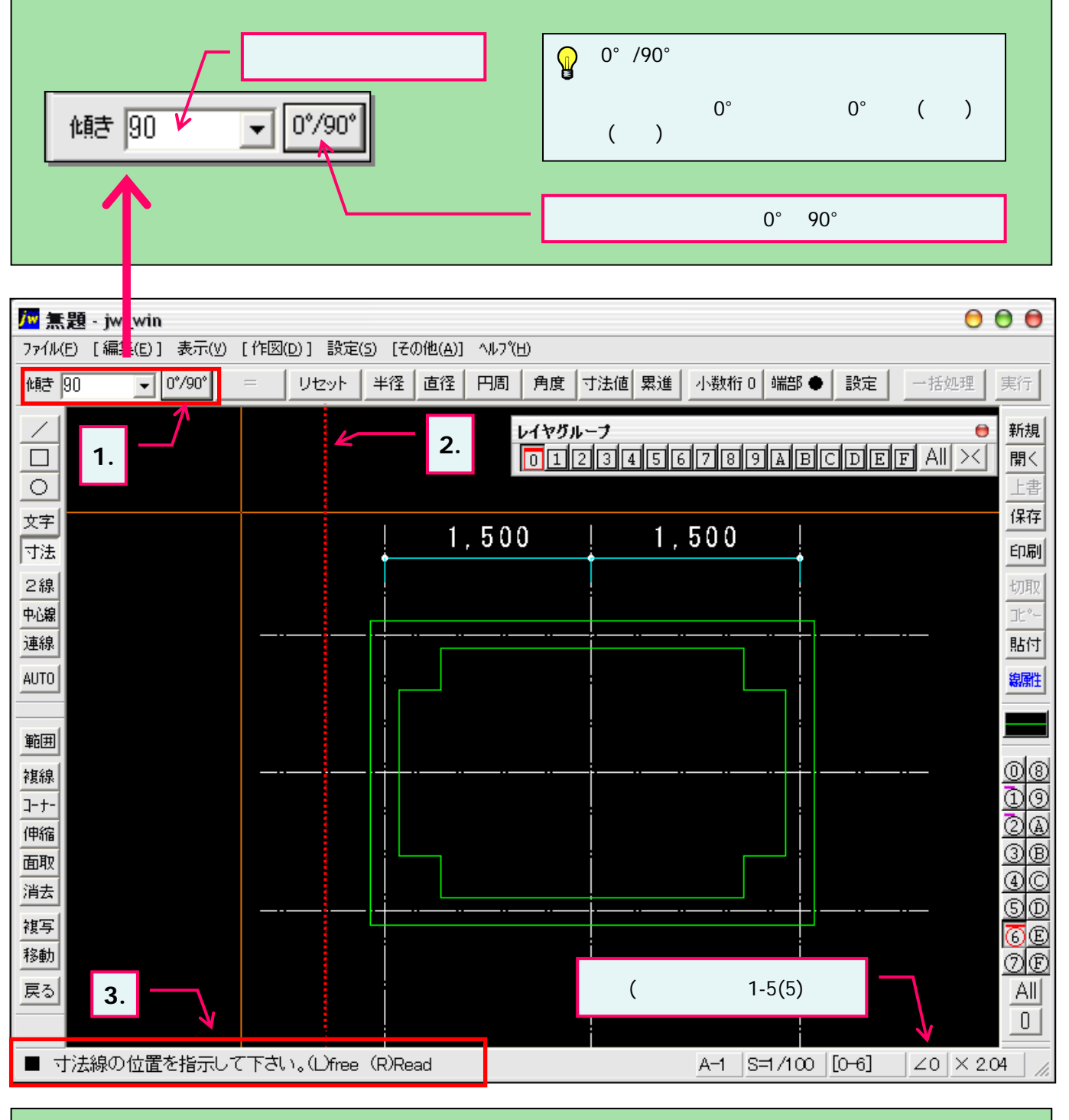

3-4(1)の手順によりツールバー「作図1」の寸法を選択し、書込みレイヤを確認します。

1. 「0°/90°」のボタンを押します。 (左の傾き欄に90と表示されます。)

引出線の始点を指示します。
(引出線の始点位置が仮表示線で表示されます。)

3. ステータスバーに表示されるヒントを確認。

・・・そのまま次項へ続きます。

<sup>1</sup> 引出線の始点を変更するときはKeyボード「ESC」キーで再指示できます。